## Excel 調査票の操作方法

事業所・企業照会票(企業・団体照会票及び事業所照会票)

この資料は、Excel 形式の電子調査票内の主なボタン機能等について説明するものです。

ー時保存 ボタン及び 照会票を閉じる ボタン

(機能)

いずれかのボタンをクリックすることで、入力内容を保存できます。

(使用手順)

- 1 任意のタイミングで保存する場合は **一時保存** ボタンをクリックしてください。
- ❷ 回答を中断する場合又は回答送信後に Excel 調査票を閉じる場合は ンをクリックしてください(入力内容を保存後、電子調査票を閉じます)。

Excelの保存機能や「×」ボタンにより閉じた場合、次にファイルを開いたときに、うまく 動作しない可能性があります。

必ず電子調査票の 照会票を閉じる ボタンをクリックしてください。

事業所・企業照会票 2025年6月1日現在 総務省統計局 ~照会票TOP~

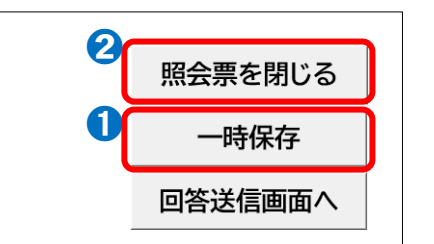

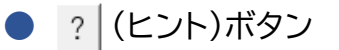

(機能)

照会項目の説明や記入のしかたを確認できます。

## (使用手順)

- ? ボタンをクリックします。
- ❷【照会票 TOP】シートにある「記入のしかた」の該当項目の説明に移動します。
- ③「OO」へ戻る ボタンをクリックすると、回答入力シートの該当項目に戻ります。

| 0                                                                                             |         | 2 【照会票 TOP】シート |                                                                                                    |  |  |  |  |
|-----------------------------------------------------------------------------------------------|---------|----------------|----------------------------------------------------------------------------------------------------|--|--|--|--|
| 1 名称及び電話番号 ?<br>●法人の場合は、「正式石何」欄には登記<br>上の名称を入力してください。<br>● 屋号など通称名がある場合は、「通称<br>名」欄に入力してください。 |         |                | 3 「1 名称及び電話番号」へ戻る                                                                                                    |  |  |  |  |
|                                                                                               | 通称名<br> |                | <ul> <li>□ 名利い及び電話番号</li> <li>●名称は、略称ではなく正式名称(登記上の名称)を入力してください。</li> <li>●法人の名称には、法人の種類も入力しますが、(株)のように省略しても差し支えありません。</li> </ul>                                                                           |  |  |  |  |
|                                                                                               |         |                | <ul> <li>●英数字、ひらがな、カタカナなどの漢字以外の部分についてもフリガナを入力してください。ただし、<br/>*株式会社        *などの法人の種類を示す部分のフリガナは入力不要です。     </li> <li>● 通称名」欄には、屋号などを入力してください。フランチャイズ・チェーン店の場合には、チェーン店の名称・<br/>店舗名を入力してください。     </li> </ul> |  |  |  |  |

エラーチェック ボタン

(機能)

回答入力後に、任意のタイミングで事業所照会票に関するエラーチェックができます。 ※エラーチェックは、次へボタンや回答送信ボタンをクリックした際に自動で実行しています。

(使用手順)

- 1 事業所照会票にある エラーチェック ボタンをクリックします。
- 2 エラーがある場合には、その内容を記したエラーメッセージが表示されますので、エラー箇所 を確認する場合は、「キャンセル」ボタンをクリックします。
- ③「キャンセル」ボタンをクリックすると、該当箇所の入力枠がピンク色に着色されますので、入 力内容を確認し、必要に応じて修正してください。

| ンをクリックしてください。<br>5ます        | 備考欄②                              |                         |                   |                                       |                                                             |                                                    |
|-----------------------------|-----------------------------------|-------------------------|-------------------|---------------------------------------|-------------------------------------------------------------|----------------------------------------------------|
| 5.y.                        | 照会全体で補足情報が<br>ある場合は、入力してく<br>ださい。 |                         |                   |                                       |                                                             |                                                    |
|                             |                                   |                         |                   |                                       |                                                             |                                                    |
| ④従業者数、売上、開                  | 設時期を入力してください                      | い。補足情報は備考欄①②に入          | 、力してください。         | 総務省納                                  | 2025年6月1日                                                   |                                                    |
|                             |                                   |                         |                   |                                       |                                                             |                                                    |
| 5 事業所の従業者                   | 数 ?                               | 6事業所の年間総売上(収入)<br>※万円単位 | <del>金額</del> ? 新 | <mark>たに追加した事業所</mark> のみ<br>カしてください。 | 備考欄①                                                        |                                                    |
| ●従業者総数には、他                  | の会社など別経営の事                        | ●2024年1月から12月まで         | の1年間(この期間で入力 7    | 事業所の開設時期                              |                                                             |                                                    |
| 事業所·企業照会原                   |                                   | ×                       |                   |                                       |                                                             |                                                    |
| 2                           | *業」または「廃棄」以外の場合は、以下の9             | τ                       | 2 事業所の名称及び電話番号    | 5事業所の従業者数 ?                           | 6 事業所の年間総売」<br>※万円単位                                        | E(収入)金額                                            |
| 1事業所目のエラーチェック<br>・正式名称      | 7                                 |                         |                   | ●従業者総数には、他の会社など<br>業所へ出向又は派遣している人も    | 問経営の事<br>含みます。<br>●2024年1月から12<br>できない場合は、202<br>決算について、入力し | 2月までの1年間(この期間で<br>24年を最も多く含む決算期間<br>てください。(万円未満四捨3 |
| 該当箇所を再度確認して<br>問題がなければこのままお | ていただき、<br>5進みください。                |                         | 正式名称              | 従業者総数(人) うち常用層                        | [用者(人) ※]                                                   | 万円単位 単位確認欄                                         |
|                             |                                   | <b>n ' (3)</b>          |                   |                                       |                                                             | 0000                                               |

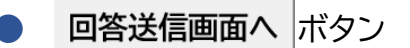

(機能)

回答送信するための画面に移動できます。

(使用手順)

 回答送信画面へ ボタンをクリックします(【照会票 TOP】シートの STEP 3 回答送信 に 移動します)。

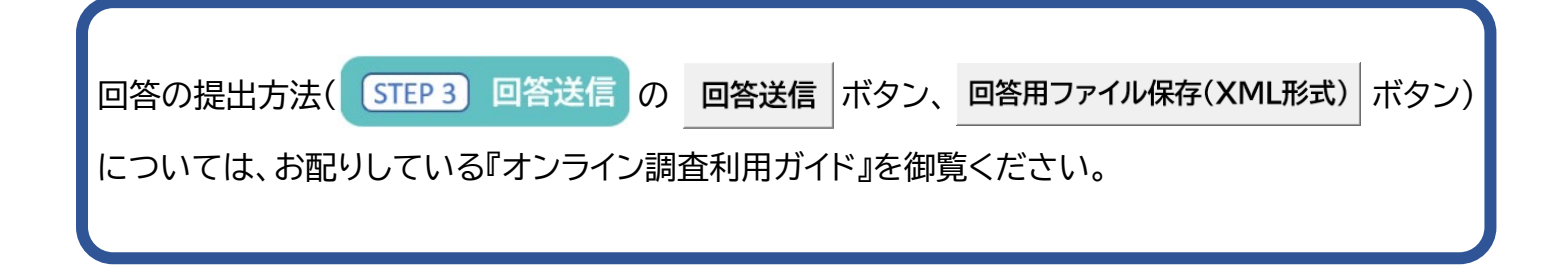